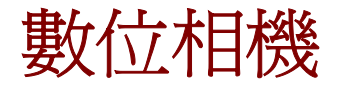

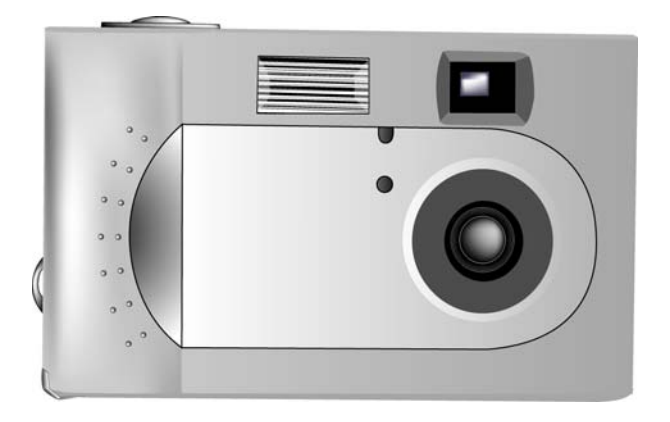

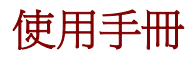

<u>020810</u>

關於本手冊

本手冊是為方便您使用此數位相機而編寫。本手冊中的資訊已經經過仔細的校對以保證其正確性,但是並不表示內容完全正確無誤。本手冊中的資訊如有變更,恕不另行通知。

版權

©版權所有 2002

本手冊中包含受版權法保護的所有權資訊。保留所有權利。未經 Primax, Inc. 事先書面許可,不得以電子、機械或其他任何方式和任何形式複製本 手冊的任何部分。

商標

所有商標和註冊商標分屬各自所有者之權利。

Photo Express、DVD PictureShow、Cool 360 和 PhotoExplorer,版權 所有 2002, Ulead Systems Inc. 保留所有權利。

Presto!VideoWorks、Presto!Image Folio 和 Presto!Mr. Photo,版權所有 2002, NewSoft Technology Corporation,保留所有權利。

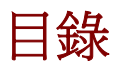

| 第1章 | - 入門       | 1  |
|-----|------------|----|
|     | 功能         | 1  |
|     | 安全資訊       | 2  |
|     | 配備元件       | 3  |
|     | 相機槪述       | 4  |
|     | 前視圖        | 4  |
|     | 後視圖        | 6  |
|     | 底視圖        | 9  |
|     | 安裝記憶卡      | 10 |
|     | 安裝電池       | 12 |
|     | 選擇語言       | 14 |
|     | 設定時間和日期    | 16 |
| 第2章 | - 拍照       |    |
|     | <br>相機預備事項 | 20 |
|     | 選擇相機模式     |    |
|     | 選取拍攝物件     |    |
|     | 縮放和拍攝      |    |
|     | 關閉相機電源。    | 22 |
| 第3章 | - 檢視照片     |    |
|     | 切換到播放模式    |    |
|     | 全螢幕檢視      |    |

|     | 縮圖檢視        | 24 |
|-----|-------------|----|
| 第4章 | - 連接到電腦     | 25 |
|     | 安裝軟體        | 26 |
|     | 連接          | 28 |
|     | 複製照片到電腦     | 29 |
|     | 作爲電腦相機      | 30 |
| 第5章 | - 模式 / 操作指南 | 31 |
|     | 快照模式        | 31 |
|     | 影片模式        | 32 |
|     | 預設模式        | 33 |
|     | 風景          | 33 |
|     | 人像          | 34 |
|     | 夜景          | 34 |
|     | 自動定時器       | 34 |
|     | 特寫          | 35 |
|     | 播放模式        | 35 |
|     | 設定模式        | 37 |
|     | 全部刪除        | 37 |
|     | 格式化         | 38 |
|     | 品質          | 38 |
|     | 蜂鳴器         | 39 |
|     | DPOF        | 40 |
|     | 日期 / 時間     | 40 |
|     | 媒體類型        | 40 |
|     | 語言          | 42 |

|      | 影片輸入      | 42 |
|------|-----------|----|
|      | 電腦相機模式    | 42 |
| 第6章  | - 使用液晶顯示器 | 43 |
|      | 液晶顯示器圖示說明 | 44 |
| 附錄 1 | - 按鍵功能指南  | 46 |
| 附錄 2 | - 故障排除    | 47 |

# 第1章-入門

# 功能

- 數位縮放(3倍)
- 解析度最高至 2048 x 1536
- 彩色 LCD 觀景窗
- 影片錄製(最長可錄製1分鐘)
- USB 1.1 介面
- 自動曝光、使用者自訂曝光、自動對焦
- 閃光:自動/強制閃光/關閉
- 白平衡模式:自動/日光/陰影/鎢絲燈/日光燈
- 10 秒定時模式
- 全螢幕或縮圖預覽

## 安全資訊

- 請勿透過觀景窗直視陽光。透過觀景窗長時間注視太陽或其他強光可能會 導致永久性視力損害。
- 請勿將相機拆開。觸摸本產品的內部零件時可能會導致傷害。相機無法正常運作時,應由專業技術人員維修本產品。如果本產品因掉落或其他意外而破裂,請將本產品送到獲得授權的服務中心進行檢修。
- 請勿觸摸液晶螢幕。如果液晶螢幕破碎,請務必小心謹慎以免被碎玻璃割傷,另外要防止液體碰到皮膚或進入眼睛或嘴巴。
- 請勿在含有可燃氣體的環境中使用。在易燃的氣體附近使用電子設備可能 導致爆炸或著火。
- 處理電池時請遵照正確的安全預防措施。僅可使用 AA 鹼性電池。如果處理不正確,電池可能會滲漏或爆炸。如果長時間不使用相機,應取出電池(和記憶卡)。在裝入或取出電池之前,請確定相機電源關閉。裝入電池時確保電池極性正確。請勿拆解電池。請勿使電池接觸火源或高熱。請勿使電池沾到水或浸泡在水中。如果電池有異常變化,如變色、變形或滲漏,應立即停止使用。
- 操作閃光時遵守注意事項。使用閃光燈時請勿靠近他人的眼睛,否則會對 視力造成暫時性傷害。拍攝嬰幼兒照片必須要特別小心-閃光燈距離嬰幼 兒眼睛至少1公尺。

配備元件

您的數位相機配有下列元件。請檢查所有物品是否齊全。

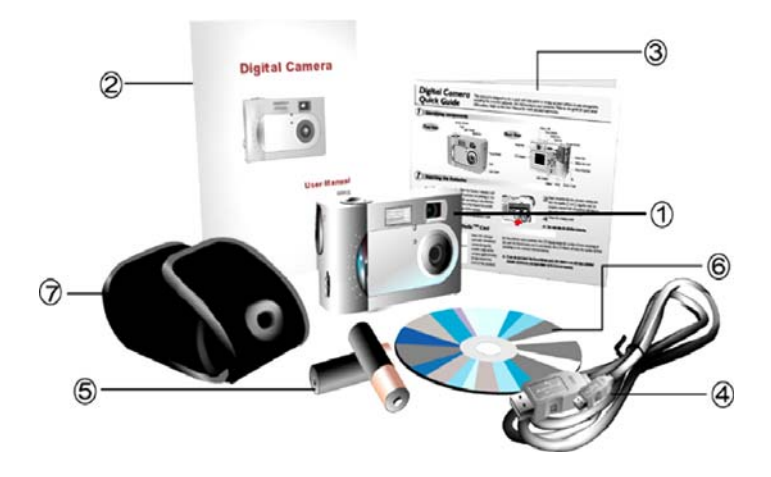

- 1. 數位相機
- 2. 使用手册
- 3. 快速參考指南
- 4. USB 連接線

- 5. 兩顆 (2) AA 鹼性電池
- 6. 安裝 CD-ROM
- 7. 軟提袋

## 相機概述

下圖為本數位相機的前視圖、後視圖、底視圖和頂視圖。請檢視這些圖片,以熟悉本手冊中其他部分所使用的詞彙。

### 前視圖

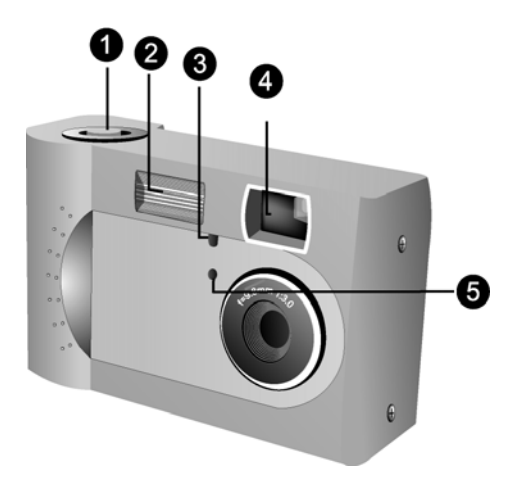

- 快門鍵:按「快門鍵」可以進行拍照或者選擇功能表中的 選項。
- 內建閃光燈:閃光燈可以讓相機在低亮度的情形下拍攝照 片,也可用於明亮環境,以便移除不想要陰影。
- 光線感測器:此數位相機可以自動檢測周圍環境的光線強度,然後確定是否需要閃光。此感測器用於測量光線強度。拍攝照片時,請小心不要擋住感測器。
- 觀景窗: 觀景窗可協助您拍攝照片。實際的照片攝自鏡 頭, 非觀景窗。
- 自動定時器指示燈: [模式旋鈕] 轉到自動定時器拍攝照片時,這個指示燈會閃爍十秒鐘,然後相機便自動拍照。
- 鏡頭:鏡頭將光線聚集到數位影像捕捉電路。要獲得最佳 相片品質,請清除鏡頭上的灰塵、指紋和刮痕。

### 後視圖

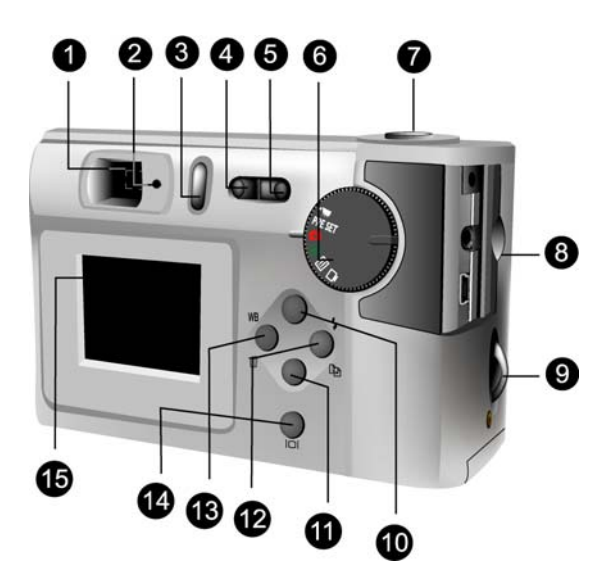

- 1. **觀景窗:**觀景窗可協助您拍攝照片。實際的照片攝自鏡 頭,非觀景窗。
- 狀態 LED:相機電源開啓或工作中(但不能拍照)時,此 LED 會閃爍。當相機作好拍照準備或接受使用者命令時, 此 LED 停止閃爍並呈現綠色。

- ① 電源鍵:請按下此鍵開啓數位相機電源。如要關閉電源,請再按一次。
- 4. **Ⅲ 縮小鍵**:播放時,請按下此鍵縮小影像。反覆按 [縮小] 鍵,可切換選擇 [縮圖] **Ⅰ** 或 [全螢幕] 檢視。
- 5. **[Ⅰ] 放大鍵:**播放時,請按下此鍵放大影像。
- 模式旋鈕:旋轉旋鈕以選擇相機模式。快照、預設、播放 或設定。
- 快門鍵:按下此按鈕以建立數位影像。瀏覽選擇功能表時,使用此按鈕選擇功能表項目。
- Serial Bus) 連接埠
   USB (Universal Serial Bus) 連接埠是用 於連接相機和電腦並傳輸影像。也可以當做視訊攝影機使 用。
- 9. **相機腕帶:**將相機腕帶繫於此處方便攜帶。
- 10.  **向上鍵**:用於向上移動功能表選項,並在播放照片的 模式中,以向左方式選取。
- (♥向下鍵:用於向下移動功能表選項,並在播放照片的 模式中,以向右方式選取。
- 12. **~ 12 閃光 / 複製:**在播放時從內部、內建的記憶卡複製 照片到 SmartMedia™ 卡。
- ₩<sup>B</sup> <sup>①</sup> **白平衡 / 刪除**: 按此鍵選擇白平衡預設値: 自動 / 日光 / 陰影 / 鎢絲燈 / 日光燈。
- 14. [O] 顯示鍵:按此鍵選擇各種顯示選項:LCD、背光和狀態資訊全部都打開;LCD和背光打開但不顯示狀態資訊; LCD 關閉。

15. 液晶螢幕:使用液晶螢幕預覽照片。使用(設定)功能表時,可以使用液晶螢幕檢視訊息和設定相機。

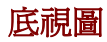

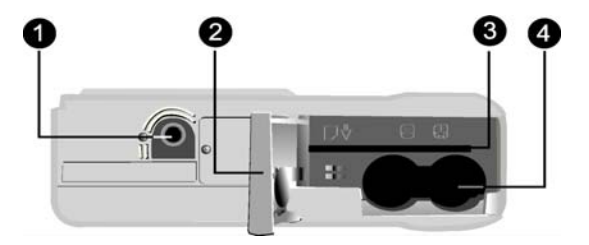

- 三腳架插口:將相機固定在三角架上。此為選購配件,可 以非常穩固地置放相機。拍攝光線很暗的夜景照片時,三 腳架非常實用。
- 2. **電池 / 記憶卡蓋:**打開此蓋可以看見電池盒和記憶卡槽。
- 記憶卡槽:可放入 SmartMedia 記憶卡儲存影像。如需 更多資訊,請參考 Storage Media。
- 4. **電池盒:**可放入兩個 AA 鹼性電池。

安裝記憶卡

### 如需安裝記憶卡:

1. 關閉相機電源。

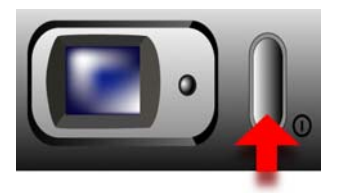

 按住盒蓋並沿著箭頭方向朝相機外側滑動盒蓋打開電池 / 記憶卡盒。

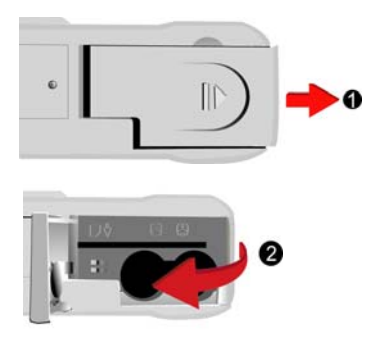

3. 插入記憶卡,使凹槽端朝向相機外側(金屬線路面朝 向相機背部)。

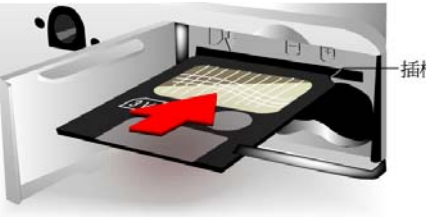

-插槽

4. 關閉電池 / 記憶卡蓋。

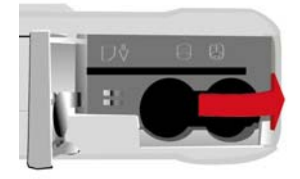

## 安裝電池

### 如需安裝或置換電池:

1. 關閉相機電源。

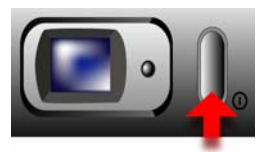

 按住盒蓋並沿著箭頭方向朝相機外側滑動盒蓋打開電 池 盒。

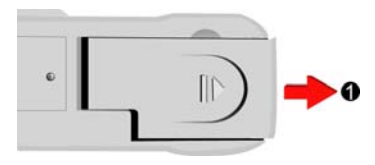

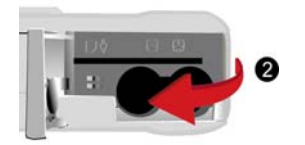

3. 將電池插入電池盒,確認正極 2 和負極 2 端適當地 依電池盒內部表面所顯示擺放。

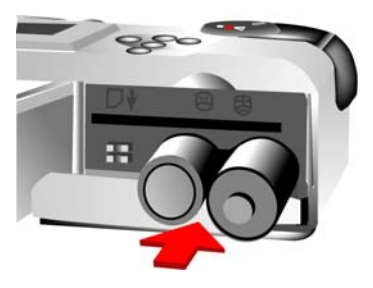

- 關閉電池蓋。

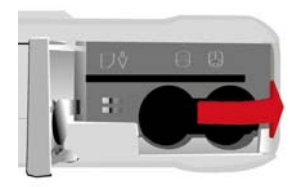

選擇語言

此數位相機可以使用英文、法文、西班牙文、德文、義大利文 和日文顯示文字和資訊。

#### 如要選擇不同的語言:

1. 將[模式旋鈕]轉到[設定]模式 SET UP。

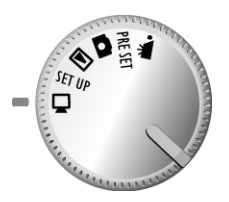

2. 開啓相機電源。

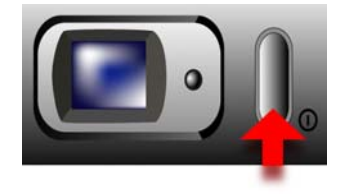

 使用「向下」鍵 ♥ 選擇 Language (語言),然後 按顯示鍵 I□I 進入此功能表。

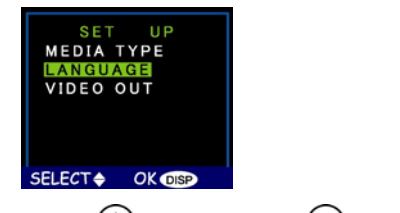

 使用「向上」鍵 ▲和「向下」鍵 ♥ 選擇您想要使用 的語言。

| LANGUAGE       |  |  |  |
|----------------|--|--|--|
| ENGLISH        |  |  |  |
| ESPAÑOL        |  |  |  |
| DEUTSCH        |  |  |  |
| FRANCAIS       |  |  |  |
| ITALIANO       |  |  |  |
| JAPANESE       |  |  |  |
|                |  |  |  |
| SELECT OK DISP |  |  |  |

5. 請按顯示鍵 | 0 | 設定。回到 [設定] 功能表。

## 設定時間和日期

如果您要將照片傳輸到電腦並/或列印,時間與日期會在執行時顯示。

#### 如要設定時間:

1. 將 [模式旋鈕] 轉到 [設定] SET UP。

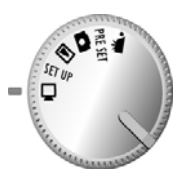

2. 開啓相機電源。

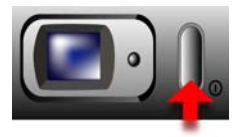

使用「向下」鍵 ♥選擇日期,然後按下顯示鍵
 Ⅰ○錯誤! 尚未指定檔名。。

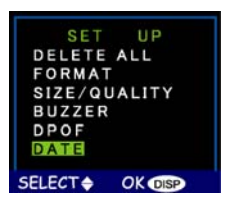

4. 選擇 [風格] 選項。請按顯示鍵 OI 進入功能表。

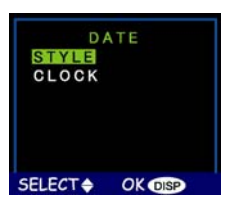

5. 選擇月/日或日/月當成是日期的顯示風格。

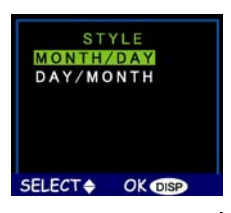

6. 如果設定正確,請按顯示鍵 OI儲存更改的設定。

#### 如要設定時間:

1. 選擇設定功能表上的[日期]並按下顯示鍵|0|。

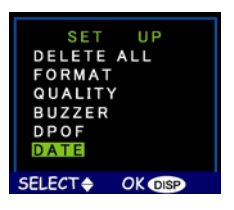

2. 選擇[時鐘]選項。請按顯示鍵|0|進入功能表。

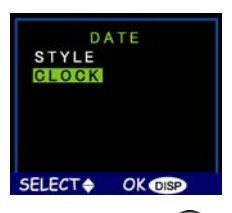

3. 使用「向上」和「向下」鍵 ▲/ ⑦ 調整鐘點的時間。按 下閃光 / 複製 **♀** 建設定並移至分鐘的設定。

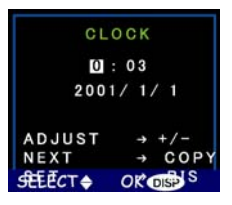

- 4. 下一個,以相同的方式設定分鐘。按下閃光/複製鍵
   按受並移至下一個[時鐘]選項。
- 5. 時間設定完成後,可重複步驟3設定年、月和日。
- 6. 如果設定正確,請按顯示鍵 OI儲存更改的設定。

## **Notes** 如果您設定錯誤並需要返回,請使用[白平衡]/[删除] 鍵WB 面。

# 第2章-拍照

本章顯示如何用數位相機拍照。

## 相機預備事項

#### 如要準備拍照相機:

 按電源鍵打開電源。稍候片刻,LED 將停止閃爍,這 表示相機已準備就緒。

Note: 確定您已經安裝 2 顆 AA 鹼性電池。

- Notes: 如果您要將照片保存到 SmartMedia 卡上,還應確定在 打開相機電源之前已插入記憶卡。如果您要將影像直接 保存到相機的內部記憶體,則應取出記憶卡,或在 [Storage Media](儲存媒體)功能表中選擇 [Internal] (內部)。
- **Nota:** 使用液晶螢幕會消耗較多電量。為了延長電池使用時間,建議您在不使用時關閉液晶螢幕。

## 選擇相機模式

拍照有兩種模式:快照]與[預設]。[快照]模式是基本的照片拍 攝方式,而[預設]模式讓您可以用5個預設方案的其中一個拍 照:風景、人像、夜景、自動定時器和特寫。

將模式旋鈕轉到要使用的模式。若要進行簡單的「對準後按快 門」拍照,可以使用快照模式,其相機圖示是

如要使用自動定時器,旋轉[模式旋鈕]到[預設]模式,並使用 「向上」與「向下」鍵選擇[自動定時器]模式。

## 選取拍攝物件

爲避免拍出模糊不清的照片,請握穩相機。視拍攝的狀況需要,使用觀景窗或液晶顯示器選取拍攝物件。關閉液晶顯示器 而只用觀景窗拍照可以延長電池的壽命。不過,在某些狀況 下,使用液晶顯示器會比較便利。

## 縮放和拍攝

#### 放大特定物體

您可以使用放大 [•] 或縮小 ••• 鈕來放大或縮小。使用液晶螢 幕預覽縮放功能的效果。

#### 自動影像處理

將「快門鍵」按下一半, 啓動相機的內部影像處理功能。相機 會補強周遭的光線調整照片, 如果處於自動閃光模式, 還會檢 測是否需要閃光。

#### 拍照

如果滿意預覽結果,請慢慢地按下[快門鍵]。(請小心不要按快 門鍵太快或太用力,否則可能因此搖動相機,而拍到模糊的照 片。

## 關閉相機電源。

當您拍照完成,請按電源按鈕關閉相機。如此可以保存電池電量,並防止內部電子零件的耗損。

## 第3章-檢視照片

數位相機的一項優點是可以立即檢視是否喜歡剛剛拍攝的照 片。拍攝每一張照片後,可以立即檢視效果。如果不滿意,可 以重拍。

### 切換到播放模式

若要檢視保存在內部記憶體或 SmartMedia™ 卡上的照片,請 將 [模式旋鈕] 轉到 [Playback Mode] (播放模式) ▶,然後 開啓相機電源。

如果液晶顯示器沒有開啓,請按下「顯示鍵」**〇**。反覆按「顯示鍵」可以選擇這些模式。

### 全螢幕檢視

預設播放方式是一次顯示一張全螢幕的個別照片。如需全螢幕的檢視方式,請按「向上」和「向下」鍵 ()/ (),選取您拍攝過的照片。

也可以使用縮放鍵[+]/ ••• 來放大顯示特定照片上的細節。預 設的縮放設定是 [1 倍]。按「放大」[+]以下列縮放比例放大照 片:1.0 倍、1.2 倍、1.4 倍、1.6 倍、1.8 倍、2.0 倍。按「縮小」鍵 Ⅲ 減小縮放比例(從 2.0 倍縮小到 1 倍)。

### 縮圖檢視

當縮放比例是1倍(預設)時,如果按[縮小]鍵 . 4. 將進入 [縮圖檢視] . 4. 模式。

在 [縮圖簡檢視] 模式,液晶顯示器同時顯示4張照片。使用 「向上」和「向下」鍵 ()/ )選取照片。

若要返回 [全螢幕檢視] 模式,請選擇要檢視的照片,然後按下 「快門鍵」或「縮小」鍵。所選的照片將整個顯示在液晶螢幕 上。

# 第4章-連接到電腦

本數位相機將照片儲存成數位資料,而不使用底片。您不需要 專程到相片沖印店去沖洗照片,只需將照片複製到電腦中即可 長期保存。照片傳送到電腦後,您可以檢視、列印照片,以電 子郵件將照片寄給朋友和家人,還可以保存在任何可移動的媒 體上(如軟碟或 CD-ROM)上再送到相片沖印店。傳送照片到 電腦之後,任何儲存於記憶卡或相機內部記載體的備份將會刪 除,以便拍攝新的照片。

本章說明如何將數位相機連接到電腦,以便將照片下載到電腦 或作為電腦相機使用。

**Notes** 在安裝軟體之前請勿將相機連接到電腦。否則會導致安裝問題。請先從 CD-ROM 安裝軟體,然後再將相機連接到電腦。

安裝軟體

按照下面的指示將數位相機的驅動程式和軟體安裝到您的電腦 系統中。

Notes: 請準備好 Windows 光碟,在安裝過程中可能會要求你 插入這張光碟。

#### 步驟1: 安裝 TWAIN 驅動程式 / 公用程式

- 1. 將安裝軟體 CD 插入 CD-ROM 光碟機中。請勿將相機 與電腦連接。
- 安裝程式會自動啓動。如果沒有,請在電腦螢幕按兩下[我的電腦],開啓[光碟機],然後執行安裝光碟上的setup.exe。
- 按照螢幕上的說明進行操作。所有需要的軟體會自動 安裝。也會安裝 TWAIN 驅動程式和公用程式,使相機 能透過 USB 連接線與電腦「交談」。

#### 步驟 2: MSD / PC 相機驅動程式安裝

- 若要為 [大容量儲存設備](Mass Storage Device, MSD)模式和 [電腦相機]模式安裝必要的驅動程式, 首先為該功能設定正確的操作模式。例如,將 [模式旋 鈕]設定成 [電腦相機]模式,安裝該驅動程式,並對其 他模式安裝 [大容量儲存設備]的驅動程式。
- 2. 將 USB 連接線較小的插頭連接到相機,如下所示:

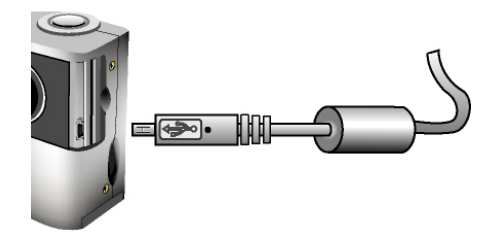

3. 將 USB 連接線較大的插頭連接到電腦上閒置的 USB 插槽。電腦上的 USB 插槽旁標有 USB 圖示 ☞。

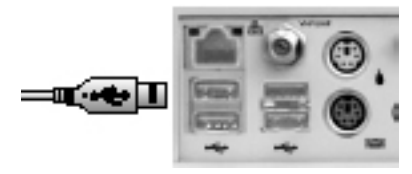

 Windows [新增硬體精靈] 將自動檢測相機,並引導您 安裝相對的模式。

#### 數位相機使用手冊

5. 每個模式([電腦相機] 和 [MSD]) 都需要執行一次此 過程。

NOCO: 在第一次使用相機和軟體之前,應重新啓動電腦。記 住,從相機下載照片之前,必須先將相機透過 USB 連 接線接到電腦上。

### 連接

與電腦連接時,相機可能以兩種模式使用:

- [大容量儲存設備] (MSD)
- 電腦相機

[MSD] 模式可以將相機當作標準的儲存設備,就像使用普通的磁碟機一樣,對相機中的檔案進行複製、刪除和移動等操作。 [電腦相機] 模式可以將相機當作標準的電腦視訊相機,用於視 訊會議、安全監控、視訊電話等。

[MSD] 和 [電腦相機] 模式僅限於用隨附的 USB 連接線與電腦連接的情況下使用。

## 複製照片到電腦

以 [MSD] 模式連接到電腦時,數位相機相當於電腦上的另一個 磁碟機。這樣可以將影像複製到硬碟,就像將文件從軟碟、zip 磁碟機或CD-ROM 複製到硬碟一樣方便。

#### 如要複製照片到電腦:

- 1. 以 USB 連接線將相機與電腦連接。
- 2. 開啓相機電源。
- 開啓 Windows Explorer。電腦上的內容將顯示出來, 其中包括所有的磁碟機,如果連接了相機,還會顯示 一個額外的磁碟機以代表相機記憶體,稱作「抽取式 硬碟」。
- 選取數位相機磁碟機。相機內的照片會列示出來。選 擇照片,然後將拖曳到電腦的硬碟中。

## 作爲電腦相機

相機與電腦連接後,可以與任何視訊擷取軟體來製作您自己的 家庭影片。然後,您可以編輯或者透過 Internet 傳送您的視訊 檔,還可以保存到 CD-ROM 中,以便日後利用電腦或 VCD / DVD 播放器欣賞。

[電腦相機] 模式也能和即時的視訊會議軟體,如 Microsoft NetMeeting™,搭配使用。

### Note: 若要將數位相機當成電腦相機使用,必須將相機設定成 [電腦相機] 模式。

若要以 MSD 模式使用數位相機,可以利用 [設定] 模式 以外的任何模式。

# 第5章-模式/操作指南

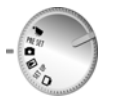

此數位相機有5個獨立的操作模式。您可以將[模式 旋鈕]轉到不同的位置來選擇所需的模式。本章介紹 每種模式以及這些模式下不同鍵的功能。

# 快照模式 🖸

[快照] 模式使用於拍攝照片。所有非數位照相的基本原理皆應 用於此,故您對這些原理瞭解的愈多,照片的效果就愈好。

### [快照] 模式各種按鍵的功能:

- **向上鍵**:增加相機鏡頭的曝光値,可以有比較明亮的 光線。
- (又向下鍵:減少相機鏡頭的曝光值,能阻擋更多的光線。)
- IOI顯示鍵:選取下列液晶顯示設定:LCD、背光和狀態 資訊全部都打開;LCD和背光打開但不顯示狀態資訊; LCD 關閉。

- 5 13 閃光 / 複製:決定如何使用閃光燈。按「閃光」 鍵可以選擇以下設定: 自動(A)、打開、關閉和消除紅眼。
- WB ① 白平衡 / 删除:調整 [白平衡] 設定。按 [白平衡] 鍵 可以選擇以下設定: 自動、日光、陰影、電燈泡(鎢絲 燈)和日光燈。
- **•** ••••• 縮小:將相機鏡頭由 3.0 倍調至 1.0 倍,擴大拍攝範 圍。
- 【♥】放大:將相機由 1.0 倍調至 3.0 倍 (1.0 倍、1.2 倍、1.4 倍、1.6 倍、1.8 倍、2.0 倍、2.2 倍、2.4 倍、2.6 倍、2.8 倍、3.0 倍),縮小拍攝範圍。

# 影片模式 🖫

[影片] 模式可以讓您相機的內建記憶體或 SmartMedia 記憶卡錄製 10 秒鐘無音訊的影片。

#### 如要錄製一段影片:

- 1. 將[模式旋鈕]旋轉到[影片]模式設定。
- 2. 當相機的液晶顯示螢幕開啓時,選取要拍攝的物件。
- 按下「快門」鍵,就開始錄製影片。根據預設值,相 機會錄製10秒鐘的影片。不過,如果您按「快門」鍵 1秒鐘,您可以在時間到以前結束錄製。

就如同[快照]模式一般,錄製影片時,您也可以縮小或放大。 可以使用的縮放比例:

縮小: 1.0 倍至 2.0 倍 (1.0 倍、1.1 倍、1.2 倍、 1.3 倍、1.4 倍、1.5 倍、1.6 倍、1.7 倍、 1.8 倍、1.9 倍、2.0 倍)

放大: 2.0 倍至 1.0 倍

如果錄製中的影片要增加或減少鏡頭的曝光值,請按「向上」 和「向下」鍵()/(),可以在平常的光線下,增加或減少亮度。

### 預設模式 PRE SET

預設模式有5個預設的最佳設定用於拍攝特定類型的照片:風 景、人像、夜景、自動定時器和特寫。根據您要拍攝的照片類 型,使用「向上」 A 和「向下」 鍵選擇預設選項,然後 按快門鍵。

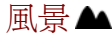

這是拍攝風景照片最佳的預設,鏡頭可以廣角對焦,讓每件景物都能包含於整個鏡頭。

### 人像1

這是拍攝「大頭照」的最佳設定,對焦於鏡頭的中心點,而非周遭的部分。

### 夜景⊇

這是拍攝夜景照片的最佳設定,鏡頭的孔徑會更開、更長,以 便盡量聚集周圍的光線。拍攝夜景時,您應該緊握住相機,或 把相機置於穩固的表面或三角架,以將長時間曝光意外導致照 片模糊的可能性降至最低。

### 自動定時器シ

這個設定能讓您拍攝照片之前,有10秒鐘延遲的時間。可讓您 不用手就能拍照,例如自拍照片或團體照。

#### 拍攝團體照

- 將相機置於穩固的表面(例如三角架),並選取拍攝的人物。
- 將相機 [模式轉鈕] 旋轉至 [預設] 模式。
- 3. 運用「向上」和「向下」鍵選擇[自動定時器]。
- 按下快門鍵。立刻開始倒數 10 秒鐘。這個延遲時間一 結束,相機就馬上拍照。

除了「快門」鍵的功能改變以外,其他的按鍵都和在其他的[預 設]模式相同。

### 特寫♥

此預設可將在1呎或更短的近距離內拍攝物件或人之相機設定 最佳化。如果不使用此設定,相機的鏡頭會因爲和目標距離過 短,無法和平常一對焦。

## 播放模式 🖻

播放模式用於檢視數位相機內建記憶體或記憶卡中保存的照片。

如要觀看照片,請將[模式轉鈕]旋轉至[檢視]模式的位置。請 按顯示鍵**[O]**以便開啓。 [播放] 模式各種按鍵的功能:

- • 向上鍵:移到上一張照片。
- ⑦ 向下鍵:移到下一張照片。
- IOI顯示鍵:選取下列液晶顯示設定:LCD、背光和狀態 資訊全部都打開;LCD和背光打開但不顯示狀態資訊; LCD 關閉。
- **\$ 19 77.7 複製**:從內建記憶體複製影像到記憶卡, 反之亦同。
- WB ff 白平衡 / 删除: 删除選取的照片。
- 【●】 放大:將相機由 1.0 倍調至 4.0 倍 (1.0 倍、1.5 倍、2.0 倍、2.5 倍、3.0 倍、3.5 倍、4.0 倍),縮小鏡頭拍攝的範圍。

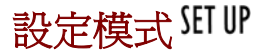

[設定] 模式可以設定相機。若要開啓(設定)功能表,請將[模式旋鈕] 轉到設定功能表位置。

液晶顯示器上將顯示如下所示的設定功能表:

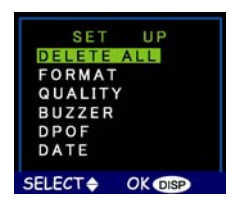

### 全部刪除

若要刪除相機內部記憶體或記憶卡中的影像,請在 Setup 中選擇 [全部刪除]。

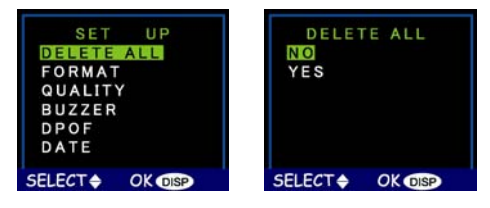

## 格式化

此選項會將儲存裝置完成刪除並重新格式化。其功能就像對電 腦硬碟格式化或重新整理。雖然格式化所需的時間比刪除時間 長,但務必經將儲存裝置格式化以確保能夠完全發揮功能。

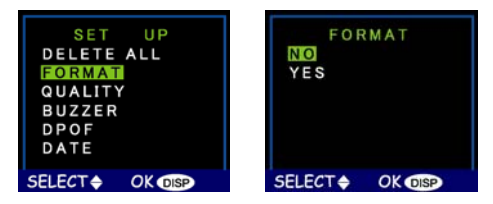

品質

若要調整影像品質和解析度,請在[設定]功能表中選擇[品 質]。

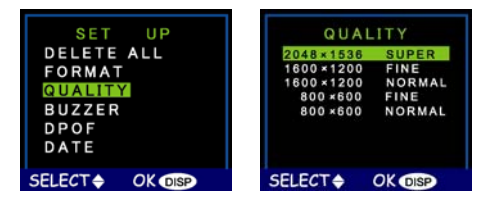

有5種不同的照片解析度可供選擇:

| 2048 x 1536 (超精細) | 3張照片   |
|-------------------|--------|
| 1600 x 1200 (精細)  | 7 張照片  |
| 1600 x 1200 (一般)  | 16 張照片 |
| 800 x 600 (精細)    | 33 張照片 |
| 800 x 600 (一般)    | 66 張照片 |

品質越高,照片就越清晰,但影像文件也會越大,因此記憶體 中能夠儲存的照片數也會減少。一般來說,普通解析度(640 x 480)的品質足以滿足大多數需要。

### 蜂鳴器

如果此功能開啓時,當您按下按鍵或旋轉[模式轉鈕],相機都 會發出一聲提示音。

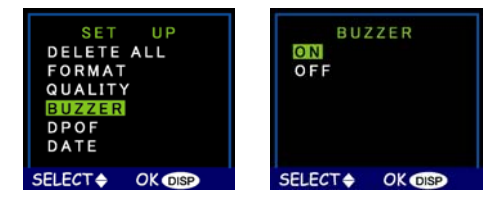

如要啓動蜂鳴器,請從功能表選取[聲音]選項。在接下來的畫面,選擇「是」,然後按下[顯示]鍵**[O**]。

### DPOF

DPOF(Digital Printer Order Format,數位印表機命令格式)模式用於將照片直接發送到支援此功能的印表機上列印出來。

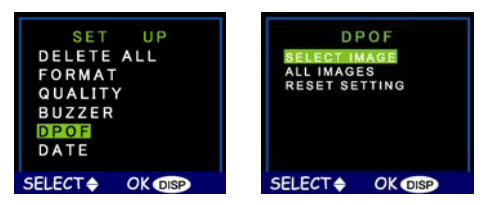

以[選擇影像]選項選擇特定的影像或選擇[全部影像]列印在儲存裝置的所有內容。選擇[清除全部]可以取消選擇影像並禁用 DPOF功能。作出選擇以後,請按下「顯示」鍵[O]記錄這項改變。

### 日期/時間

相機每次拍攝的照片會標識照片拍攝的日期和時、分等資料。這對您整理或追蹤您的照片收藏非常實用。

如果需要更多有關設定日期和時間的資料,請參閱第15頁。

### 媒體類型

您可以選擇要將照片儲存在內建記憶體或 SmartMedia™ 卡中

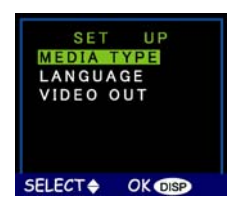

### 設定預設儲存媒體:

- 1. 將[模式旋鈕]轉到[設定] SET UP。
- 2. 開啓相機電源。
- 3. 使用「向下」鍵 ♥ 選擇媒體類型,然後按下顯示鈕 IOI。

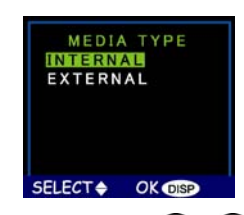

- 使用「向上」和「向下」 ▲/ ⑦ 按鍵選擇 [內部],也 就是相機的內建記憶體,或是選擇 [外部],也就是使用 所安裝的 SmartMedia<sup>™</sup> 卡。
- 5. 請按「顯示」鍵**〇**以確認您的選圖,並回到主[設定] 畫面。

### 語言

此數位相機可以用下列的語言顯示功能表項目:英文、法文、 西班牙文、德文、義大利文、和日文。

如果需要更多有關設定預設語言的資料,請參閱第14頁。

### 影片輸入

如果使用 A/V 連接線將照相機連接到電視機上,您可以選擇與 電視規格相容的傳輸規格。這個功能可以讓您使用 VCR 記錄傳 送到電視的影片影像。此照相機不支援音效。

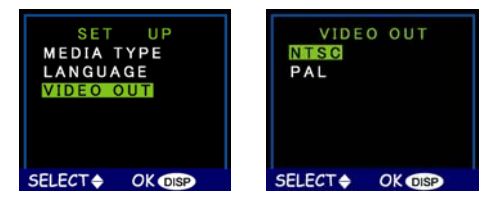

從[設定]功能表選擇[影片輸出]選項,然後根據您的硬體和所在地區,選擇[NTSC]或[PAL],請按「顯示」鍵|O|確認您的選擇。

## 電腦相機模式 🖵

此數位相機可以搭配任何商業視訊軟體作為電腦視訊相機。只要以隨附的 USB 連接線將相機與電腦連接,然後將 [模式旋鈕] 旋轉至 [電腦相機] 並開啓。

如需更多有關此模式的資訊,請參閱第 30頁。

# 第6章-使用液晶顯示器

當相機處於設定模式以外的其他任何模式時,當前的相機設定,如縮放、在液晶顯示上的相機設定圖示會表示品質等。本 章介紹這些圖示以及含義。

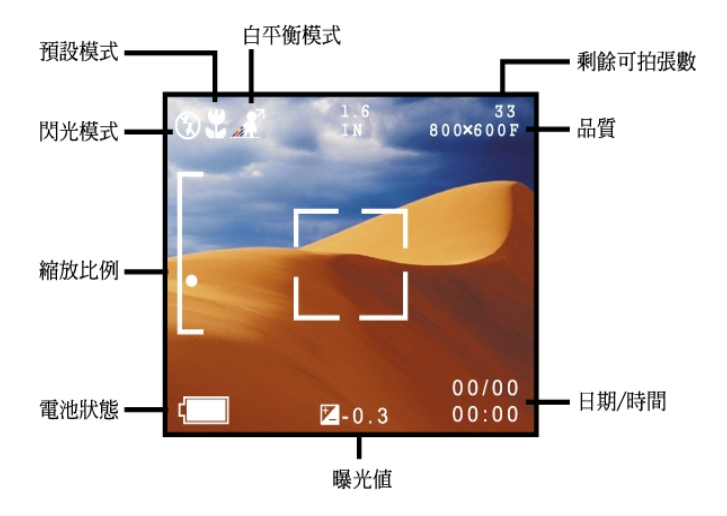

# 液晶顯示器圖示說明

| 圖示 | 名稱    | 說明                                                                      |
|----|-------|-------------------------------------------------------------------------|
| A  | 自動閃光  | 相機藉由偵測周圍光線的強度,決定是否需要使用閃光。                                               |
| S  | 不閃光   | 不考慮光線的強度而關閉閃光燈。                                                         |
| 0  | 消除紅眼  | 使用消除紅眼功能來消除「紅眼」現象(在較暗的照片中,由<br>於閃光反射而使眼部出現紅色)。本功能使相機在拍照之前快<br>速閃光以消除紅眼。 |
| 4  | 打開閃光  | 打開閃光,而不考慮光線強度。                                                          |
| ٥  | 快照模式  | 指出相機處於快照模式(標準拍照模式)。                                                     |
| •  | 自動定時器 | 指出相機正在使用自動定時器預設。按下快門按鍵後,拍下照<br>片之前將啓動 10 秒鐘倒數計時。                        |
| Ā  | 播放模式  | 指出相機處於播放模式。本模式用於檢視儲存在相機內部記憶<br>體或記憶卡中的照片。                               |

| Ð                | 縮放    | 指出目前應用的縮放比例。<br>影片模式中有下列的縮放選項:1.0 倍至 2.0 倍 (1.0 倍、1.1<br>倍、1.2 倍、1.3 倍、1.4 倍、1.5 倍、1.6 倍、1.7 倍、1.8 倍、<br>1.9 倍、2.0 倍)<br>快照模式中有下列的縮放選項:x1.0, x1.2, x1.4, x1.6, x1.8,<br>x2.0, x2.2, x2.4, x2.6, x2.8, x3.0。<br>播放模式中有下列的縮放選項:x1.0, x1.5, x2.0, x2.5, x3.0, |  |  |
|------------------|-------|----------------------------------------------------------------------------------------------------|--|--|
|                  |       | x3.5, x4.0 °                                                                                                    |  |  |
|                  | 電池指示燈 | 指出電池剩餘的電量。                                                                                                    |  |  |
| WB               | 白平衡   | 指出目前的白平衡設定。預設值為自動。                                                                                                    |  |  |
| A                | 自動白平衡 | 相機自動決定白平衡設定。                                                                                                    |  |  |
| 🔆 日光             |       | 在明亮的日光下拍照時,請使用本設定以避免相片顯得「灰<br>白」。                                                                                                    |  |  |
| ▲<br>▲<br>▲<br>▲ |       | 在陰影下拍照或圖片顯得太暗時,請使用本設定。                                                                                                    |  |  |
| -Å-              | 鎢絲燈   | 在鵭絲燈下拍照時,請使用本設定。                                                                                                    |  |  |
|                  | 日光燈   | 在日光燈下拍照時,請使用本設定。                                                                                                    |  |  |

# 附錄1-按鍵功能指南

| 模式               | 快門          | 往上                                 | 往下                             | 顯示                      | 閃光<br>複製                                                                                                    | 白平衡/<br>刪除                                   | 縮小  | 放大  |
|------------------|-------------|------------------------------------|--------------------------------|-------------------------|----------------------------------------------------------------------------------------------------|----------------------------------------------|-----|-----|
| 快照               | 攝張          | EV+                                | EV-                            | LCD + 燈光<br>→<br>LCD 關閉 | 光 自<br>→<br>前<br>→<br>開<br>→<br>開<br>→<br>開<br>→<br>開<br>→<br>開<br>→<br>開<br>→<br>開<br>→<br>前<br>→<br>同<br>→<br>同<br>→<br>の<br>→<br>の<br>→<br>→<br>→<br>の<br>→<br>→<br>→<br>→<br>→<br>→<br>→<br>の<br>→<br>の<br>→<br>→<br>→<br>→<br>→<br>→<br>→<br>→<br>→<br>→<br>→<br>→<br>→ | 自動<br>→ 光<br>→ 影<br>→ 影<br>→                 | 縮小  | 放大  |
| PRE SET<br>預設    | 擴張          | 風景、人<br>像、夜<br>景、自動<br>定時點和<br>特寫。 | 風景、人<br>像、夜景、<br>自動定時器<br>和特寫。 | LCD + 燈光<br>→<br>LCD 關閉 | 光 白 → 開<br>→ 開 → 開<br>)<br>)<br>)<br>)<br>)<br>)<br>)<br>)<br>)<br>)<br>)<br>)<br>)                                                                                                    | 自動 ↑光 ↑影 ↑<br>登                              | 縮小  | 放大  |
| ト                | 選擇照片        | 上一頁                                | 下一頁                            | LCD + 燈光<br>→<br>LCD 關閉 | 在內部記憶<br>體和記憶卡<br>之間複製影<br>像                                                                                                    | 刪除                                           | 縮小  | 放大  |
| • <b>東</b><br>影片 | 開始/停止錄<br>製 | EV+                                | EV-                            | LCD + 燈光<br>→<br>LCD 關閉 | N/A                                                                                                    | 自動<br>→ 日光<br>→ 除<br>→ 登<br>#<br>告<br>#<br>告 | 縮小  | 放大  |
| ロ電腦相機            | N/A         | N/A                                | N/A                            | N/A                     | N/A                                                                                                    | N/A                                          | N/A | N/A |
| SET UP<br>設定     | 執行功能        | 選擇                                 | 選擇                             | N/A                     | N/A                                                                                                    | N/A                                          | 選擇  | 選擇  |
| N/A =不可使用        |             |                                    |                                |                         |                                                                                                    |                                              |     |     |

# 附錄2-故障排除

| 問題           | 可能的原因                                    | 解決辦法                                                                                                    |  |  |
|--------------|------------------------------------------|----------------------------------------------------------------------------------------------------|--|--|
| 相機沒有電<br>源。  | 未開啓相機的電<br>源。                            | 請按電源鍵開啓相機的電源。                                                                                                    |  |  |
|              | 電池沒電。                                    | 更換成新電池。請參閱「裝入電池」。                                                                                                    |  |  |
|              | 電池裝入方向錯<br>誤。                            | 檢查電池的放置方向。請參閱「裝入電池」。                                                                                                    |  |  |
| 相機無法拍<br>照。  | 確保綠色的「相機<br>準備就緒 LED 指示<br>燈亮起而且不閃<br>爍。 | 如果指示燈閃爍,請等指示燈穩定發光後再拍照。相機可能在等待閃光燈充電。                                                                                                    |  |  |
|              | 相機是否已經與電<br>腦連接?                         | 連接到個人電腦時,相機上的按鍵無法作用。中斷相<br>機與電腦的連接以拍攝更多的照片。                                                                                                |  |  |
| 無法使用閃光<br>燈。 | 是否已開啓閃光燈<br>的電源?                         | 確認閃光燈已經設定成自動閃光或強制閃光。請參閱<br>「設定閃光」。                                                                                                    |  |  |
|              | 電池的電量不足。                                 | 如果電池的電量嚴重不足,則閃光燈將無法充電。關<br>閉相機的電源,等待幾秒鐘之後再重新開啓。如果這<br>個方法無效,請更換電池。                                                                         |  |  |
| 影像模糊。        | 拍照時,相機或物<br>體在移動。                        | 穩定地握住相機或將相機放到三角架上拍照。                                                                                                    |  |  |
| 電腦不能識別<br>相機 | 在安裝軟體之前,<br>相機已經與電腦通<br>過 USB 電纜相連。      | 通過 USB 連接線將相機與電腦連接。選擇 [我的電<br>腦]→[控制台]→[系統]→[裝置管理員]。從 [裝置管理<br>員] 內的 [其他裝置] 中,刪除 [混合 USB 裝置] 或<br>[未知裝置]。中斷相機與電腦的連接、安裝軟體、然後<br>重新將相機與電腦連接。 |  |  |

### 數位相機使用手冊

| Windows ME                   | 當拔下 USB 設備                                                                                | 步驟               | × :                                                           |
|------------------------------|-------------------------------------------------------------------------------------------|------------------|---------------------------------------------------------------|
| 和 Windows<br>2000:從電腦        | 時,建議用戶按照<br>「安全拔下 USB 設<br>備」的步驟進行。                                                       | A.               | 在電腦螢幕右下角的 [拔下或彈出硬體] 圖示按一<br>下右鍵。                              |
| 上拔下 USB 電<br>纜時,顯示錯          |                                                                                           | В.               | 按一下 [拔下或彈出硬體] 文字方塊以打開 [拔下<br>或彈出硬體] 畫面。                       |
| 誤貧訊 / 檢測<br>到不安全的移<br>動設備」。  |                                                                                           | C.               | 在 [拔下或彈出硬體] 畫面中,選擇要斷開的設<br>備,然後按一下[停止] 鍵打開 [停止硬體設備] 確<br>認畫面。 |
|                              |                                                                                           | D.               | 在 [停止硬體裝置] 確認畫面中,選擇要停止的設備,然後按一下 [確定]。                         |
|                              |                                                                                           | E.               | 中斷數位相機和個人電腦的連接。                                               |
| 在[電腦相機模<br>式]下擷取影像<br>時,影像會喪 | 如果硬碟的 DMA 設<br>定已經關閉係,則<br>捕捉影像時,影像<br>可能會喪失格式資<br>料。(僅限於<br>Windows 98 和<br>Windows ME。) | 請<br>(<br>)<br>) | 以下列步驟檢查,以確定硬碟的 DMA 設定已啓                                       |
| 失格式資料。                       |                                                                                           | 1.               | 在 Windows 的 [開始] 功能表中選擇 [設定],然後<br>選擇 [控制台]。                  |
|                              |                                                                                           | 2.               | 在 [控制台] 中按兩下 [系統],然後按一下 [裝置管<br>理員] 標籤。                       |
|                              |                                                                                           | 3.               | 從清單中選擇硬碟,然後按一下 [內容]。                                          |
|                              |                                                                                           | 4.               | 按一下 [設定] 標籤。                                                  |
|                              |                                                                                           | 5.               | 確保已勾選 DMA 旁邊的方塊。_如果尚未勾選,<br>請選擇本方塊,以確定硬碟在擷取期間會保護影<br>像屬性。     |